# 水道統計〔施設・業務編〕検索システムのご紹介

日本水道協会調査部資料課

日本水道協会(以下、「本協会」という)では、毎年度末における水道の事業計画、 普及率、施設の概要、給水状況及び水質検査結果等について、厚生労働省及び各都道 府県の水道主管部局を通じて全国の水道事業体に調査を行い、その調査結果を本協会 が集計・編纂し、「水道統計〔施設・業務編〕」(冊子、CD-ROM)、「水道統計〔水質 編〕」(DVD-ROM)として発刊しております。

本稿では、「水道統計〔施設・業務編〕」の CD-ROM に収録している「水道統計検 索システム」(以下、「検索システム」という)が持つ機能(検索・集計・PI 算出)に ついての具体的な操作手順をご紹介いたします。

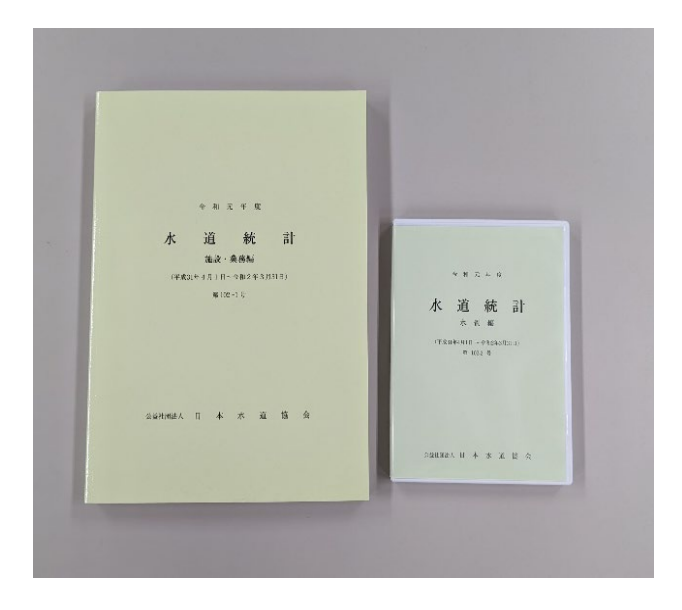

左:水道統計〔施設・業務編〕 右:水道統計〔水質編〕

#### 1. 検索システムの概要

水道統計の調査項目は、施設・業務編において約4,000項目、水質編は約3,000項 目と膨大な数になっていることから、本協会では、水道界における種々のニーズに対 応するため、平成13年度水道統計より、各水道事業体のデータを電子データ化し、 CD-ROMに収録しています。

また、平成27年度水道統計からは、CD-ROM内に新たに収録した「検索システム」により、各水道事業体の現況を電子データで容易に検索できるようになりました。

「検索システム」では、(1)検索機能、(2)集計機能、(3)PI 算出機能を利用すること ができますので、以下、その機能毎の特徴や使用方法について説明いたします。

#### 1-1.「検索」機能

検索機能では、水道統計データ及び各水道事業体を任意に選択してデータ検索をす ることができます(図-1)。検索までの手順及び検索条件(例)は、次のとおりで す。

| は 水道統計 施設・業務編検索システム       | × |
|---------------------------|---|
| 🕌 🖓 🏎 🖓 🎇                 |   |
| 令和元年度水道統計<br>施設・業務編検索システム |   |
| 検索                        |   |
| 集計                        |   |
| PI算出                      |   |
| 終了                        |   |

図-1 「検索」機能選択画面

(検索例)

全国の上水道事業のうち、現在給水人口が25万人から50万人未満で、主たる水道水 源が表流水またはダムの水道事業体の導水管延長が知りたい。 〈操作手順〉

- (1)〔検索対象事業体〕タブで検索対象の事業体を絞り込みます(図-2)。
- 事業体種別「上水道事業体」、現在給水人口「25万人から50万人未満」を選択。

| 検索対象事業体 出力項目 材 | 读索条件(CI)                             |                                                                                                    |                                                                                                    |                                                                                                    |
|----------------|--------------------------------------|----------------------------------------------------------------------------------------------------|----------------------------------------------------------------------------------------------------|----------------------------------------------------------------------------------------------------|
| 年度<br>令和元年度    | 事業体種別<br>○ 全て<br>⑨ 個別に指定<br>☑ 上水道事業体 | 現在給水人口<br>〇 全て<br>〇 範囲を指定                                                                                                    | 都道府県<br>● 全て ○ 個別に指定                                                                                 | 事業主体<br>● 全て<br>○ 個別に指定                                                                                                    |
|                | □ 水通用水供給事業体<br>全てのチェックを外す            | <ul> <li>● 個別に指定</li> <li>□100万人以上</li> <li>□50万人~100万人未満</li> <li>□10万人~25万人未満</li> <li>□10万人~25万人未満</li> <li>□5万人~10万人未満</li> <li>□3万人~5万人未満</li> <li>□3万人~3万人未満</li> <li>□2万人~3万人未満</li> <li>↓ ↓ ↓ ↓ ↓ ↓ ↓ ↓ ↓ ↓ ↓ ↓ ↓ ↓ ↓ ↓ ↓ ↓ ↓</li></ul> | □01 北海道<br>□02 青森県<br>□03 岩手県<br>□04 宮城県<br>□05 秋田県<br>□06 山形県<br>□07 福島県<br>□08 栃木県<br>■09 栃木県<br>▼ | □01-001 函館市<br>□01-002 岩見沢市<br>□01-003 小樽市<br>□01-004 室蘭市<br>□01-005 稚内市<br>□01-006 留頭市<br>□01-008 広尾町<br>□01-009 夕張市<br>□01-009 夕張市 |

図-2 〔検索対象事業体〕タブで検索対象の事業体を絞り込み

(2) 〔出力項目〕タブで検索項目を選択します(図-3)。

 大区分「2 施設の概要」、小区分「2-8 管路延長及び消火栓」、項目 「0701 口径別導水管延長 導水管延長計(m)」を選択。

| 検索対象事業体 出力項目 検索                                                                                                    | 条件(CI)                                                                                                    |   |                                                                                                    |
|----------------------------------------------------------------------------------------------------|----------------------------------------------------------------------------------------------------|---|----------------------------------------------------------------------------------------------------|
| 大区分                                                                                                    | 小区分                                                                                                    |   | 項目                                                                                                    |
| <ul> <li>○全て</li> </ul>                                                                                                    | ○全て                                                                                                    |   | ○全て                                                                                                    |
| ● 個別に指定                                                                                                    | ● 個別に指定                                                                                                    |   | <ul> <li>個別に指定</li> </ul>                                                                                                    |
| ٩                                                                                                    |                                                                                                    | P |                                                                                                    |
| <ul> <li>□1 事業計画と水道普及</li> <li>☑ 2 施設の概要</li> <li>□3 給水状況</li> <li>□4 危機管理</li> <li>□5 環境・エネルギー</li> <li>□6 財務状況</li> <li>□7 建設改良事業</li> <li>□2 供</li> </ul> | <ul> <li>□ 2-1 取水施設</li> <li>□ 2-2 主要構造物</li> <li>□ 2-3 水道事業自己所有土地面積</li> <li>□ 2-4 詰設備</li> <li>□ 2-5 排水処理施設(その1)</li> <li>□ 2-6 排水処理施設(その2)</li> <li>□ 2-7 排水処理施設(その3)</li> </ul> | ^ | <ul> <li>□ 0760 □径別導水管延長 300mm 未満(m)</li> <li>□ 0702 □径別導水管延長 300 ~ 500mm 未満(m)</li> <li>□ 0703 □径別導水管延長 500 ~ 1000mm 未満(m)</li> <li>□ 0704 □径別導水管延長 1000 ~ 1500mm 未満(m)</li> <li>□ 0705 □径別導水管延長 1500 ~ 2000mm 未満(m)</li> <li>□ 0705 □径別導水管延長 1500 ~ 2000mm 未満(m)</li> <li>□ 0706 □径別導水管延長 2000mm 以上(m)</li> <li>☑ 0701 □径別導水管延長 300mm 共高(m)</li> <li>□ 0701 □径別導水管延長 300mm 未満(m)</li> <li>□ 0701 □径別導水管延長 2000mm</li> <li>□ 0701 □径別導水管延長 300mm 未満(m)</li> </ul> |
|                                                                                                    |                                                                                                    | > | □0762 □程が返ぶ管延長 300mm未満)(m)                                                                                                    |
| 全てのチェックを外す                                                                                                    | 全てのチェックを外す                                                                                                    |   | 全てのチェックを外す                                                                                                    |

図-3 〔出力項目〕タブで検索項目を選択

(3) 〔検索条件(CI)〕タブで検索条件を絞り込みます(図-4)。

水源種別(主な水源)「1表流水(自流)」及び「2ダム直接・ダム放流」
 を選択。

| 検索対象事業体 出力項目 検 | 索条件(CI)                                                                              |                                      |                             |                          |
|----------------|--------------------------------------------------------------------------------------|--------------------------------------|-----------------------------|--------------------------|
| - 職員数<br>● 全て  | <ul> <li>水源種別(主な水源)</li> <li>○ 全て</li> </ul>                                         | <ul><li>浄水受水率</li><li>● 全て</li></ul> | 給水人口1万人あたりの浄水場数<br>● 全て     | 給水人口1万人あたりの施設数<br>● 全て   |
| ○ 範囲を指定        | ● 個別に指定                                                                              | ○ 範囲を指定                              | ○範囲を指定                      | ○範囲を指定                   |
| ▲ 人~ ▲ 人未満     | <ul> <li>☑1 表流水(自流)</li> <li>☑2 夕ム直接・夕ム放流</li> <li>□3 湖沼水</li> <li>□4 代流水</li> </ul> | ~                                    | (箇所/10,000人)                | (箇所/10,000人)             |
|                | □5 浅井戸水<br>□6 深井戸水<br>□7 原水・浄水受水<br>□8 その他                                           | 有収水量密度<br>● 全て<br>○ 範囲を指定            | 水道メーター密度<br>◉ 全て<br>○ 範囲を指定 | 単位管延長<br>● 全て<br>○ 範囲を指定 |
|                | 全てのチェックを外す                                                                           | ~ (1,000 m²/ha)                      | ~ (10/km)                   | (m/人)                    |
| 一覧を広げる         |                                                                                      |                                      |                             | 検索を実行                    |

図-4 〔検索条件(CI)〕タブで検索条件を絞り込み

 (4) 検索を実行 を選択すると、検索結果が〔結果1〕として下段に表示され ます(図-5)。

| 検索対象事業体 出力項目 検索                                             | 条件(CI)                           |                                                                                  |
|-------------------------------------------------------------|----------------------------------|----------------------------------------------------------------------------------|
| 大区分                                                         | 小区分                              |                                                                                  |
| ○全て                                                         | ○全て                              | ○全て                                                                              |
| <ul> <li>● 個別に指定</li> </ul>                                 | ● 個別に指定                          |                                                                                  |
| C IESS NETERL                                               |                                  |                                                                                  |
|                                                             |                                  |                                                                                  |
| □1 事業計画と水道普及                                                | □2-1 取水施設                        | ▲ □ 0760 □径別導水管延長 300mm 未満(m) ▲                                                  |
|                                                             | □ 2-2 王宏榑這物<br>□ 2-3 水道東業自己所有土地商 | □ 0702 □ 127月得水管延長 300 ~ 500mm 木満(m)<br>面積 □ 0703 □ 128別道水管延長 500 ~ 1000mm 未満(m) |
| □4 危機管理                                                     | □2-4 諸設備                         | □0704 □径別導水管延長 1000 ~ 1500mm 未満(m)                                               |
| □5 環境・エネルギー                                                 | □2-5 排水処理施設(その1)                 | ) □ 0705 □径別導水管延長 1500 ~ 2000mm 未満(m)                                            |
|                                                             | □2-6 排水処理施設(その 2)                | ) □ 0761 □径別導水管延長 2000mm 以上(m)                                                   |
| □ / 建設以及事未<br>□ 8 予備                                        | □2-7 排水処理施設(ての3) □2-8 管路延長及7%省火栓 | □ 1762 □ 121時71官延長 導水管延長計(m)<br>  □ 1762 □ 121時水管延長 300mm 未満(m)                  |
|                                                             | <                                | ▶ □ 0764 (うち海底送水管延長 300mm未満)(m) ↓                                                |
| 今てのチェックを処す                                                  | 今アのチェックを外す                       | クアのエーックを从す                                                                       |
| 主(0))エジラゼ/ドタ                                                | 主(0)) エリノを/パタ                    | 9 EC007 19 7 2019                                                                |
|                                                             |                                  |                                                                                  |
| 一覧を広ける                                                      |                                  | 検索を実行                                                                            |
| _ 結果1                                                       |                                  |                                                                                  |
| 事業体種別:上水道事業個                                                | ▶ / 現在給水人口:25万人~50万人未            |                                                                                  |
| 調査年度 都道府県                                                   | 事業主体                             | 0/01 口径別導水管延長 導水管<br>延長計(m)                                                      |
| 1 令和元年度 01 北海道                                              | 016 旭川市                          | 4,929                                                                            |
| 2 令和元年度 02 青森県                                              | 051 八戸圏域水道企業団                    | 14,012                                                                           |
| 3 令和元年度 02 青森県<br>                                          | 141 青森市                          | 28,656                                                                           |
| 4 <sup>1</sup> 11 11 11 11 11 11 11 11 11 11 11 11 1        | 001 船向市                          | 17,787                                                                           |
| <ol> <li>5 PNU元年度 05 秋田県</li> <li>○ 今和売存在 07 短自信</li> </ol> |                                  | 2, 990                                                                           |
| 0 中和元年度 07 福島东<br>7 今和元年度 07 福島东                            | 002 いわき市                         | 10,775                                                                           |
| 8 令和元年度 07 福島県                                              | 003 福島市                          | 4,271                                                                            |
| 9 令和元年度 08 茨城県                                              | 001 水戸市                          | 19,607                                                                           |
| 10 令和元年度 08 茨城県                                             | 015 茨城県南水道企業団                    | 0                                                                                |
| 11 令和元年度 10 群馬県                                             | 001 高崎市                          | 78,709                                                                           |
|                                                             | 1000 1-144-1                     |                                                                                  |
|                                                             |                                  | ノアイル採仔 結果ダノ即床 終了                                                                 |

図-5 検索結果の表示

(5) 検索結果〔結果1〕は、

ファイル保存 を選択することにより、Excel データとして保存することが できます。

### 1-2.「集計」機能

集計機能では、水道統計データを指定の方法別(都道府県別、給水人口規模別等) に集計することができます(図-6)。集計までの手順及び集計条件(例)は、次のと おりです。

| 🔰 水道統計 施設・業務環検索システム       | 8 |
|---------------------------|---|
| 🔆 🖓 🕹 🕹 🕹                 |   |
| 令和元年度水道統計<br>施設・業務編検索システム |   |
| 検索                        |   |
| 集計                        |   |
| PI算出                      |   |
| 終了                        |   |

図-6 「集計」機能選択画面

## (集計例)

全国の上水道事業のうち、都道府県別の技術職員の人数が知りたい。

〈操作手順〉

- (1)〔集計方法〕タブで集計方法を選択します(図-7)。
- ① 事業体種別「上水道事業」、都道府県「全て」、集計方法「1.都道府県別」

を選択。

| 調査年度 令和元年度 >                                                  |                                                                                                    |                                                                                                    |                                                                                                    | V002 |
|---------------------------------------------------------------|----------------------------------------------------------------------------------------------------|----------------------------------------------------------------------------------------------------|----------------------------------------------------------------------------------------------------|------|
| 集計方法 集計項目                                                     |                                                                                                    |                                                                                                    |                                                                                                    |      |
| 事業体種別                                                         | 都道府県                                                                                                    | 集計方法                                                                                                    |                                                                                                    |      |
| <ul> <li>○ 全て</li> <li>● 上水道事業体</li> <li>○ 用水供給事業体</li> </ul> | <ul> <li>● 全て</li> <li>● 個別に指定</li> <li>□ 01 北海道</li> <li>□ 02 青森県</li> <li>□ 03 岩手県</li> <li>□ 04 宮城県</li> <li>□ 05 秋田県</li> <li>□ 05 秋田県</li> <li>□ 06 山形県</li> <li>□ 07 福島県</li> <li>□ 08 茨城県</li> </ul> | <ul> <li>☑ 1.都道府県別</li> <li>□ 2.給水人口別</li> <li>□ 3.ブロック別規模別大区分</li> <li>□ 4.経営主体別</li> <li>□ 5.給水原価別</li> <li>□ 6.水源別</li> </ul> | <ul> <li>□ 7.水源別ダム依存</li> <li>□ 8.水源別受水依存</li> <li>□ 9.需要構造別(用途別)</li> <li>□ 10.需要構造別(□径別)</li> <li>□ 11.経営状況別</li> </ul> |      |
|                                                               | □ 全てをチェックする                                                                                                    | □ 全てをチェックする                                                                                                    |                                                                                                    |      |
|                                                               |                                                                                                    |                                                                                                    |                                                                                                    |      |

図-7 〔集計方法〕タブで集計方法を選択 5

- (2)〔集計項目〕タブで大区分・小区分のドロップダウンリストから集計項目を選択します(図-8)。
- ① 大区分「1.事業計画と水道普及」、小区分「1-7.職員数」を選択。

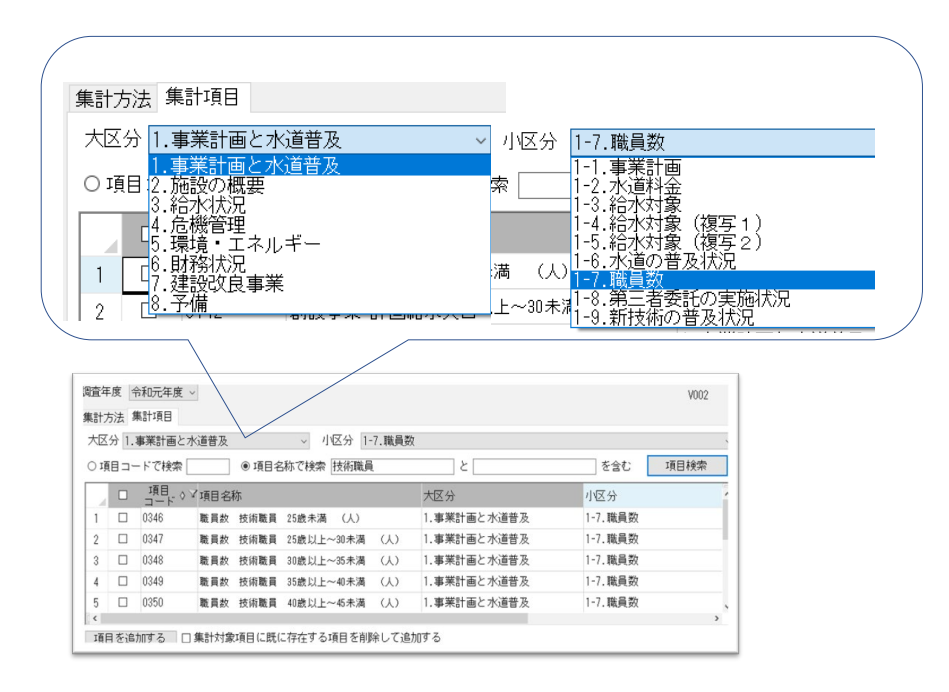

- 図-8 〔集計項目〕タブで大区分・小区分の ドロップダウンリストから集計項目を選択
- (3)上記(2)の集計項目の選択後に表示された対象項目の中から、集計したい項目に
   ●を入れます(図-9)。
- ① 項目名称「職員数 技術職員 25 歳未満(人)」から「職員数 技術職員 計 (人)」までの全ての項目に
   ✓を入れます。

なお、一度に選択できるのは30項目までです。

| 集計ス  | 方法 🗄         | 集計項目     |       |         |            |       |             |    |        |      |        |
|------|--------------|----------|-------|---------|------------|-------|-------------|----|--------|------|--------|
| 大区   | 分 1.         | 事業計画と水   | 《道普及  |         | ~ 小区分 1-1  | 7.職員数 |             |    |        |      | $\sim$ |
| ∩ ığ | €8 ⊐`        | - ドで検索 🗌 |       | ◉ 項目名   | 称で検索       |       | ٤           |    | を含む    | 項目検索 |        |
|      |              | 項目 👌 🏹   | 項目名称  | i       |            |       | 大区分         | ν. | 区分     |      | ^      |
| 9    |              | 0364     | 職員数 🤻 | 事務職員    | 60歳以上 (人)  |       | 1.事業計画と水道普及 | 1  | -7.職員数 |      |        |
| 10   |              | 0320     | 職員数 🤉 | 事務職員    | 計 (人)      |       | 1.事業計画と水道普及 | 1  | -7.職員数 |      |        |
| 11   | $\checkmark$ | 0346     | 職員数 打 | 技術職員    | 25歳未満 (人)  |       | 1.事業計画と水道普及 | 1  | -7.職員数 |      |        |
| 12   | $\checkmark$ | 0347     | 職員数 打 | 技術職員    | 25歳以上~30未満 | (X)   | 1.事業計画と水道普及 | 1  | -7.職員数 |      |        |
| 13   | $\checkmark$ | 0348     | 職員数 打 | 技術職員    | 30歳以上~35未満 | (J.)  | 1.事業計画と水道普及 | 1  | -7.職員数 |      | ~      |
| <    |              |          |       |         |            |       |             |    |        | 1    | >      |
| 項[   | 目を追          | 加する 口谷   | 集計対象項 | 頁目(こ既(3 | 存在する項目を削除  | 余して追加 | する          |    |        |      |        |

図―9 集計したい項目に √を入力

(4) 項目を追加する を選択すると、上記(3)にて √を入れた項目が、下
 段に表示されます(図-10)。

| 算    | EN:  | 方法           | 集計項目      |                                       |        |            |             |        |                               |             |           |         |
|------|------|--------------|-----------|---------------------------------------|--------|------------|-------------|--------|-------------------------------|-------------|-----------|---------|
|      | 大区   | 分 1          | 1.事業計画    | 画と水道                                  | 普及     |            |             | $\sim$ | 小区分                           | 1-7.職員数     |           |         |
| (    | ) IÌ | [目二          | コードで検     | 索                                     |        | ● 項目名      | 称了          | で検     | 索技術                           | 職員          | _<br>۲    |         |
| Γ    |      | M            |           | 1項日名:                                 | 称      |            |             |        |                               | 大区分         |           | 小区分     |
|      | 1    |              | 0346      | 職員数                                   | 技術職員   | 25歳未満      | Q           | 0      |                               | 1.事業計画と水道普  | <b>љ</b>  | 1-7.職員  |
|      | 2    |              | 0347      | 職員数                                   | 技術職員   | 25歳以上~:    | 30末         | こ満     | ŝ                             | 1.事業計画と水道普  | 及         | 1-7.職員数 |
|      | 3    |              | 0348      | 職員数                                   | 技術職員   | 30歳以上~     | 35 <b>未</b> | ぎ満     | (A)                           | 1.事業計画と水道普  | 及         | 1-7.職員数 |
|      | 4    | $\checkmark$ | 0349      | 職員数                                   | 技術職員   | 35歲以上~     | 40末         | ぎ      | (A)                           | 1.事業計画と水道普  | 及         | 1-7.職員数 |
|      | 5    | $\checkmark$ | 0350      | 職員数                                   | 技術職員   | 40歳以上~     | 45 <i>末</i> | 「満     | (A)                           | 1.事業計画と水道普  | 及         | 1-7.職員数 |
|      | 6    | $\checkmark$ | 0351      | 職員数                                   | 技術職員   | 45歲以上~     |             | 満      | (A)                           | 1.事業計画と水道普  | 及         | 1-7.職員数 |
|      | ~    |              | 0.050     | s==================================== | 壮/将韩 月 | 8048년 년~ 1 |             | 芝      | 111                           | 1 革業計型で参加   | т.        | 1710年日米 |
| Ĩ    | 頂    | 目をi          | 追加する      | ☑集                                    | 計対象項   | 1目(こ既(こ    |             | 全す     | る項目で                          | を削除して追加す    | 3         |         |
|      |      |              |           |                                       |        |            |             | -      |                               |             | -         |         |
| 身    |      | 対象」          | 項目        |                                       |        |            |             |        |                               |             |           |         |
|      |      |              | 項目コー<br>ド | 項目名和                                  | 称      | 4          |             | 7      |                               | 大区分         |           | 小区分     |
|      | 1    |              | 0346      | 職員数                                   | 技術職員   | 25歳未満      | (A          | 2      |                               | 1.事業計画と水道普  | 及         | 1-7.職員数 |
|      | 2    |              | 0347      | 職員数                                   | 技術職員   | 25歳以上~3    | 10未         | 満      | $\langle \mathcal{N} \rangle$ | 1.事業計画と水道普  | 及         | 1-7.職員数 |
|      | 3    |              | 0348      | 職員数                                   | 技術職員   | 30歳以上~3    | 5未          | 満      | $\langle \mathcal{N} \rangle$ | 1.事業計画と水道普通 | 及         | 1-7.職員数 |
|      | 4    |              | 0349      | 職員数                                   | 技術職員   | 35歲以上~~4   | 10未         | 満      | $\langle \mathcal{N} \rangle$ | 1.事業計画と水道普  | 及         | 1-7.職員数 |
|      | 5    |              | 0350      | 職員数                                   | 技術職員   | 40歳以上~4    | 5未          | 満      | $\langle \mathcal{N} \rangle$ | 1.事業計画と水道普  | 及         | 1-7.職員数 |
| 8    | ĥ    |              | 0351      | 職員数                                   | 技術職員   | 45歳以上~5    | 10未         | 満      | $\langle \mathcal{N} \rangle$ | 1.事業計画と水道普  | ₽ <u></u> | 1-7.職員教 |
| 1.11 |      |              |           |                                       |        |            |             |        |                               |             |           |         |

図―10 集計項目が下段に表示

(5) 集計を実行するを選択すると、下段に表示された項目の集計結果が表示され ます(図-11)。

| 令利                                              | 令和元年度 事業体種別:上水道事業体 集計対象 都道府県:全て |                                                       |       |       |       |                      |                   |                      |                   |                                                                 |       |                                        |       |                      |                   |                                 |       |                    |                  |          |
|-------------------------------------------------|---------------------------------|-------------------------------------------------------|-------|-------|-------|----------------------|-------------------|----------------------|-------------------|-----------------------------------------------------------------|-------|----------------------------------------|-------|----------------------|-------------------|---------------------------------|-------|--------------------|------------------|----------|
| 集計                                              | 集計結果                            |                                                       |       |       |       |                      |                   |                      |                   |                                                                 |       |                                        |       |                      |                   |                                 |       |                    |                  |          |
| / 都道府県別 2010 0017 0010 0010 0050 0051 0050 0050 |                                 |                                                       |       |       |       |                      |                   |                      |                   |                                                                 |       |                                        |       |                      |                   |                                 |       |                    |                  |          |
|                                                 |                                 | 034                                                   | 46    | 034   | 47    | 034                  | 18                | 034                  | 19                | 03:                                                             | 00    | 03                                     | 10    | 033                  | 02                | 03:                             | 03    | 035                | 4                | -        |
|                                                 | 都道府県                            | 職員数 技術職 職員数 技術職<br>県 員 25歳未満 員 25歳以上~<br>(人) 30未満 (人) |       |       |       | 職員数<br>員 30歳<br>35未満 | 技術職<br>以上~<br>(人) | 職員数<br>員 35歳<br>40未満 | 技術職<br>以上~<br>(人) | <ul> <li>職員数 技術職</li> <li>資 40歳以上~</li> <li>45未満 (人)</li> </ul> |       | 職員数 技術職 職<br>員 45歳以上~ 員<br>50未満 (人) 55 |       | 職員数<br>員 50歳<br>55未満 | 技術職<br>以上~<br>(人) | 職員数 技術職<br>員 55歳以上~<br>60未満 (人) |       | 職員数<br>員 60歳<br>(人 | 技術職<br>:以上<br>.) | 黻        |
|                                                 |                                 | 集計数                                                   | 合計    | 集計数   | 合計    | 集計数                  | 合計                | 集計数                  | 合計                | 集計数                                                             | 合計    | 集計数                                    | 合計    | 集計数                  | 合計                | 集計数                             | 合計    | 集計数                | 合計               | <u>#</u> |
| 1                                               | 北海道                             | 71                                                    | 62    | 71    | 141   | 71                   | 127               | 73                   | 112               | 73                                                              | 132   | 72                                     | 157   | 71                   | 120               | 72                              | 142   | 66                 | 71               |          |
| 2                                               | 青森県                             | 22                                                    | 10    | 24    | 37    | 22                   | 46                | 23                   | 39                | 23                                                              | 45    | 24                                     | 48    | 24                   | 29                | 23                              | 25    | 22                 | 27               |          |
| 3                                               | 岩手県                             | 24                                                    | 8     | 24    | 12    | 25                   | 18                | 25                   | 23                | 26                                                              | 36    | 24                                     | 40    | 26                   | 46                | 26                              | 34    | 24                 | 29               |          |
| 4                                               | 宮城県                             | 27                                                    | 33    | 28    | 43    | 28                   | 57                | 27                   | 37                | 30                                                              | 81    | 27                                     | 101   | 27                   | 80                | 28                              | 68    | 28                 | 49               |          |
| 5                                               | 秋田県                             | 16                                                    | - 11  | 16    | 6     | 16                   | 12                | 18                   | 10                | 18                                                              | 24    | 17                                     | 39    | 16                   | - 17              | 18                              | 35    | 16                 | 19               |          |
| 07                                              | 山形宗                             | 27                                                    | 1     | 24    | 10    | 20                   | 40                | 20                   | - 17              | 20                                                              | 31    | 20                                     | 32    | 24                   | 24                | 20                              | 23    | 24                 | - 10             |          |
|                                                 | たけで                             | 27                                                    | 12    | 20    | 20    | 21                   | 40                | 20                   | 20                | 21                                                              | 70    | 20                                     | 00    | 20                   | 20                | 27                              | 20    | 27                 |                  |          |
| å                                               | 版本里                             | 20                                                    | 12    | 21    | 16    | 22                   | 25                | 20                   | 18                | 19                                                              | 1/    | 21                                     | 32    | 21                   | 20                | 20                              | 26    | 19                 | 7                |          |
| II 10                                           | 産馬県                             | 17                                                    | 9     | 17    | 16    | 17                   | 28                | 17                   | 27                | 18                                                              | 27    | 18                                     | 31    | 17                   | 22                | 16                              | 18    | 16                 | 14               |          |
| 11                                              | 埼玉県                             | 52                                                    | 32    | 53    | 89    | 53                   | 105               | 52                   | 80                | 50                                                              | 99    | 51                                     | 98    | 52                   | 95                | 51                              | 82    | 50                 | 47               |          |
| 12                                              | 千葉県                             | 36                                                    | 127   | 38    | 138   | 38                   | 127               | 38                   | 84                | 37                                                              | 121   | 39                                     | 143   | 38                   | 106               | 38                              | 100   | 37                 | 126              |          |
| 13                                              | 東京都                             | 6                                                     | 109   | 6     | 318   | 6                    | 280               | 6                    | 143               | 6                                                               | 181   | 6                                      | 373   | 6                    | 280               | 6                               | 239   | 6                  | 186              |          |
|                                                 | 1.4.4.1.1.0.00                  | 1.073                                                 | 1,066 | 1.097 | 2,188 | 1,105                | 2,422             | 1,111                | 1,831             | 1,132                                                           | 2,689 | 1,140                                  | 3,553 | 1,117                | 2,821             | 1.111                           | 2,430 | 1,060              | 1,628            | -        |
| 4                                               |                                 | .,                                                    | .,    | .,    |       |                      | -,                | .,                   | .,                | .,                                                              | -,    | .,                                     | .,    | .,                   | _,                | .,                              | -,    |                    | .,               | •        |
|                                                 |                                 |                                                       |       |       |       |                      |                   |                      |                   |                                                                 |       |                                        |       |                      | 表示リ               | ストを出                            | 力する   | F                  | 引じる              |          |

図―11 集計結果の表示

(6) 集計結果は、<u>表示リストを出力する</u>を選択すると、Excel データとして 保存することができます。

### 1-3. 「PI 算出」機能

PI 算出機能では、水道統計データの範囲内において、「水道事業ガイドライン JWWA Q100」に基づいた各水道事業体の PI を算出できます(図-12)。PI 算出までの 手順及び PI 算出条件(例)は、次のとおりです。

| 📕 水道統計 施調 | 設・業務編検索システム              | 8 |
|-----------|--------------------------|---|
| *         | 公益社团法人 日本水道協会            |   |
| 施         | 令和元年度水道統計<br>設・業務編検索システム |   |
|           | 検索                       |   |
|           | 集 計                      |   |
|           | PI算出                     |   |
|           | 終了                       |   |

図—12 「PI 算出」機能選択画面

(PI 算出例)

水道事業体AのPIと、水道事業体AとCI(背景情報)が似ている水道事業体(現在 給水人口が5万人から10万人未満の主たる水道水源が表流水またはダムの上水道事業 体)のPIを比較したい。

〈操作手順〉

- (1)「PIを算出する事業体を選択してください」で任意の事業体を選択します (図-13)。
- ① 「水道事業体 A」を選択。
- (2) 〔比較する事業体を指定〕タブで「水道事業体 A」と比較する事業体の、種別・現在給水人口・認可を設定します。(図-13)

 事業体「上水道事業体」を選択し、現在給水人口へ「50000」人~ 「100000」人未満と入力。

| ▶ 水道統計 施設・業務編検索システム PIの算出 (令和元年度水道統計データより算出)                |  |
|-------------------------------------------------------------|--|
| 調査年度 PIを算出する事業体を選択してください                                    |  |
| 令和元年度 ~選択してください ~ 水道事業体 A                                   |  |
| 比較する事業体を指定 主要背景情報(CI)による絞り込み設定                              |  |
| 事業体までは、現在給水人口のないでは、「」の「」の「」の「」の「」の「」の「」の「」の「」の「」の「」の「」の「」の「 |  |
| ○全て ○全て                                                     |  |
| ● 上水道事業体     ●     50000 人 ~    100000 人未満                  |  |
| ○ 用水供給事業体 ○ 1,000,000人以上                                    |  |
| 〇 500,000人以上 1,000,000人未満                                   |  |
| □ 大臣認可、経営主体別情報を取得する                                         |  |
| 主要背景情報(CI)の検索条件                                             |  |
| 全て                                                          |  |
|                                                             |  |
| 検索する                                                        |  |

図―13 任意の水道事業体を選択し、比較する事業体の条件を設定

- (3)〔主要背景情報(CI)による絞り込み設定〕タブで、「水道事業体A」と比較 する水道事業体の「事業体背景情報」を追加します(図-14)。
- ① 水源種別「1表流水(自流)」及び「2ダム直接・ダム放流」を選択。

| 調査年度     PIを算出する事業体を選択してください     VC       令和元年度    選択してください     、 |                                                                                                    |                     |                                                             |  |  |  |  |  |  |  |  |
|-------------------------------------------------------------------|----------------------------------------------------------------------------------------------------|---------------------|-------------------------------------------------------------|--|--|--|--|--|--|--|--|
| 比較する事業体を指定 主要背景情報(CI)による絞り込み設定                                    |                                                                                                    |                     |                                                             |  |  |  |  |  |  |  |  |
| - 職員数<br>● 全て                                                     | 水源種別(主な水源)<br>〇 全て                                                                                                    | 浄水受水率<br>● 全て       | - 給水人口1万人あたりの浄水場数<br>● 全て                                   |  |  |  |  |  |  |  |  |
| ○ 範囲を指定                                                           | ● 個別に指定                                                                                                    | ○範囲を指定              | ○ 範囲を指定                                                     |  |  |  |  |  |  |  |  |
| 人~    人未満                                                         | <ul> <li>☑1 表流水(自流)</li> <li>☑2 ダム直接・ダム放流</li> <li>□3 湖沼水</li> <li>□4 伏流水</li> <li>□5 浅井戸水</li> <li>□6 深井戸水</li> <li>□6 深井戸水</li> <li>□7 原水・浄水受水</li> <li>□8 その他</li> </ul> | <ul> <li></li></ul> | <ul> <li>水道メーター密度</li> <li>● 全て</li> <li>○ 範囲を指定</li> </ul> |  |  |  |  |  |  |  |  |
| 検索する                                                              | < > > 全てのチェックを外す                                                                                                    | (1,000 m²/ha)       | ~<br>(個/km)                                                 |  |  |  |  |  |  |  |  |

- 図-14 〔主要背景情報(CI)による絞り込み設定〕タブで、「水道事業体 A」と比較する水道事業体の「事業体背景情報」を追加
- (4) 検索するを選択すると、下段に上記(3)の検索結果が表示されます(図-15)。

| 調査年度 PIを算出する事業体を選択してください V001.2<br>令和元年度 選択してください √ 水道事業体 A |                                                  |                               |                                            |                                        |  |  |  |  |  |  |  |  |
|-------------------------------------------------------------|--------------------------------------------------|-------------------------------|--------------------------------------------|----------------------------------------|--|--|--|--|--|--|--|--|
| 比較する事業体を指定 主要背景情報 (CI) による絞り込み設定                            |                                                  |                               |                                            |                                        |  |  |  |  |  |  |  |  |
| - 職員数<br>● 全て                                               | 水源種別(主な水源)<br>〇 全て                               | 浄水受水率<br>● 全て                 | 給水人口1万人あたりの浄水場数<br>● 全て                    | な 給水人口1万人あたりの)<br>● 全て                 |  |  |  |  |  |  |  |  |
| ○範囲を指定<br>人~ 人未満                                            | <ul> <li>● 個別に指定</li> <li>□ 1 表流水(自流)</li> </ul> | ○範囲を指定<br>~ %                 | ○ 範囲を指定<br>~                               | ○範囲を指定<br>~                            |  |  |  |  |  |  |  |  |
|                                                             | ☑2 ダム直接・ダム放流<br>□3 湖沼水<br>□4 伏流水                 |                               | (箇所/10,00                                  |                                        |  |  |  |  |  |  |  |  |
|                                                             | □5 浅井戸水<br>□6 深井戸水<br>□7 原水・浄水受水                 | 有収水量密度<br>● 全て                | <ul> <li>水道メーター密度</li> <li>● 全て</li> </ul> | 単位管延長<br>● 全て                          |  |  |  |  |  |  |  |  |
|                                                             | □8 その他                                           | ○ 範囲を指定<br>~                  | ○ 範囲を指定<br>~                               | ○ 範囲を指定<br>~                           |  |  |  |  |  |  |  |  |
| 検索する                                                        | 全てのチェックを外す                                       | (1,000 m²/ha)                 | (1個/km)                                    | (m/人)                                  |  |  |  |  |  |  |  |  |
| 都道 v 都道府県 v<br>府県 v 都道府県 v<br>番号 名                          | 7 整理<br>番号 事業主体名                                 | 給水人口 ◇ 職員数 ◇                  | 水源種別 🗸 浄水受水率                               | 給水人口1万人<br>◇当たりの浄水場数◇ <mark>給</mark> ^ |  |  |  |  |  |  |  |  |
| 1 □ 01 北海道<br>2 □ 01 北海道                                    | 001 函館市<br>003 小樽市                               | 242,041 126 2<br>113,616 69 2 | 2:ダム直接・ダム放 0<br>2:ダム直接・ダム放 0               | .00 0.12                               |  |  |  |  |  |  |  |  |
| 3 □ 01 北海道                                                  | 003 小骨市                                          | 81,663 46                     | 1:表流水(自流) 0                                | .00 0.24                               |  |  |  |  |  |  |  |  |
| 4 🗆 01 北海道                                                  | 005 稚内市                                          | 33,134 12 2                   | 2:ダム直接・ダム放 0                               | .00 0.91                               |  |  |  |  |  |  |  |  |
| 5 凵 01 北海道                                                  | 006 留明市                                          | 20,180 23                     | 1:表流水(自流) 0                                | .00 0.50                               |  |  |  |  |  |  |  |  |
| 7 □ 01 北海道                                                  | 007 到始中                                          | 7,701 3 2                     | 2:ダム直接・ダム放 0                               | .00 2.60                               |  |  |  |  |  |  |  |  |
| 8 □ 01 北海道                                                  | 011 北斗市                                          | 44,401 7 2                    | 2:ダム直接・ダム放 0                               | .00 1.13                               |  |  |  |  |  |  |  |  |
| 0 □ 01 41/法**                                               | 010 (60回土                                        | 20 111 21 1                   | 1• 素流水(白流)                                 | 00 0 E0 Y                              |  |  |  |  |  |  |  |  |
| □全てをチェックする                                                  | 終了                                               |                               |                                            |                                        |  |  |  |  |  |  |  |  |

図-15 上記(3)の検索結果が表示

(5)水道事業体Aと比較する事業体に ✓を入れます(図-16)。
 なお、検索結果の各項目を抽出またはソートすることもできます。

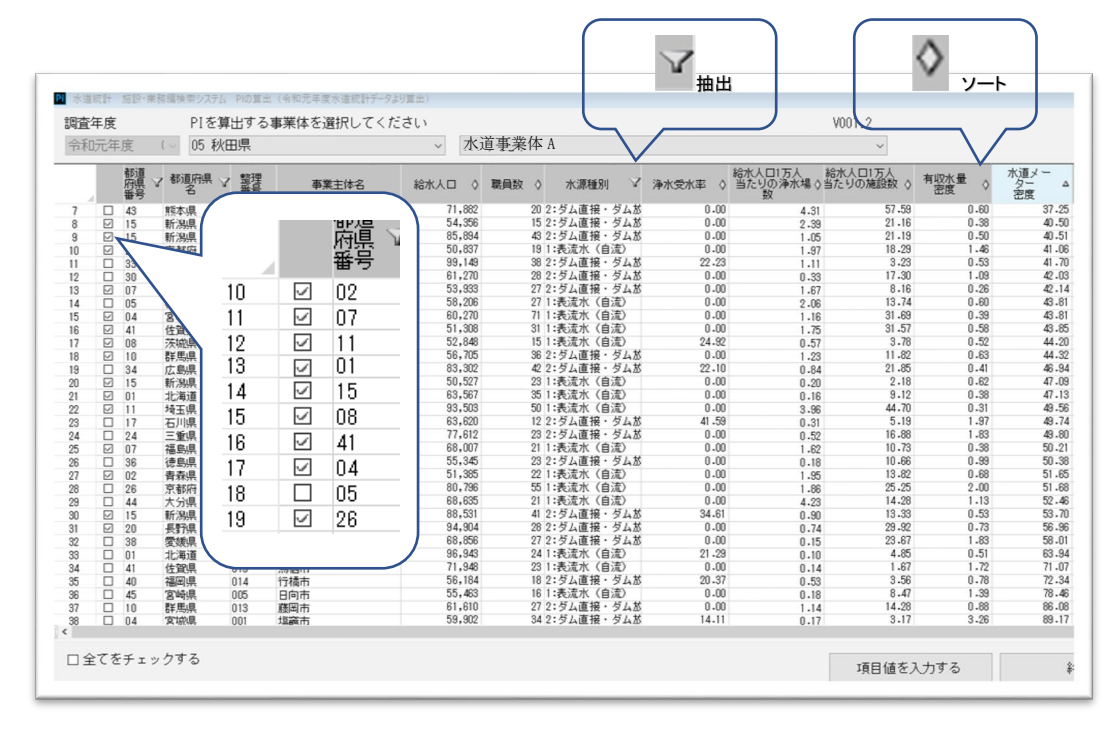

図-16 「水道事業体A」と比較する事業体に 2 を入力

(6) 項目値を入力する を選択すると、画面が「水道事業体 A」の PI 算出項目の 入力画面に遷移します (図-17)。

水道統計から算出した項目は、緑色のセルで表示されますので、空欄のセル については、必要に応じて数値を入力してください。

| 都   | 道府県          |                                       | 事業主体               |                               |                      |                             |                     |                        |  |  |  |  |
|-----|--------------|---------------------------------------|--------------------|-------------------------------|----------------------|-----------------------------|---------------------|------------------------|--|--|--|--|
| 秋   | 田県           |                                       | 水道事業体 A            |                               |                      |                             |                     | PI番号                   |  |  |  |  |
|     | PI番号         | PI名                                   | 変数名                | 値 (入力                         | )  単位                | 定義                          | 備考                  | 水道統計より算出               |  |  |  |  |
| 1   | A101         | 平均残留塩素濃度                              | 残留塩素濃度合計           |                               | mg/L                 | 給水栓毎日検                      |                     |                        |  |  |  |  |
| 2   |              |                                       | 残留塩素測定回数           |                               |                      | 給水栓毎日検                      |                     |                        |  |  |  |  |
| 3   | A102         | 最大力ビ臭物質濃度水質基                          | 最大ジェオスミン濃度         |                               | mg/L                 | 1年間に給水栓                     |                     |                        |  |  |  |  |
| 4   |              | 华几平                                   | ジェオスミン水質基準値        | 0.00                          | 0010 mg/L            | - ジェオスミン                    |                     |                        |  |  |  |  |
| 5   |              |                                       | 最大2-メチルイソホルネ       |                               | mg/L                 | 1年間に給水栓                     |                     |                        |  |  |  |  |
| 6   |              |                                       | 2-2-5 エルインホルネオール   | 0.00                          | UU1U mg/L            | 2.メチルイン                     |                     |                        |  |  |  |  |
| 7   |              | A103 - A108                           | A103-A108の変数は左のボタン | 103-A108の変数は左のボタンを押して入力してください |                      |                             |                     |                        |  |  |  |  |
| 8   | A109         | 農薬濃度水質管理目標比                           | 農薬濃度水質管理目標比        |                               | -                    | -                           | -                   | -                      |  |  |  |  |
| 9   | A201         | 原水水質監視度                               | 原水水質監視項目数          |                               | 項目                   | 1年間に行う原                     |                     |                        |  |  |  |  |
| 10  | A202         | 給水栓水質検査(毎日)箇                          | 給水栓水質検査(毎日)採       |                               | 箇所                   | 給水栓毎日検                      |                     |                        |  |  |  |  |
| 11  |              | 所密度                                   | 現在給水面積             |                               | 94 km2               | 当該年度末に                      |                     | [0218]                 |  |  |  |  |
| 12  | A203         | 配水池清掃実施率                              | 5年間に清掃した配水池有効      |                               | mЗ                   | <u>5年間に、池洗</u>              |                     |                        |  |  |  |  |
| 13  |              |                                       | 配水池有効容量            | 22                            | <mark>,274</mark> m3 | 配水池(配水                      |                     | [0535]+[0540]+[0542]   |  |  |  |  |
| 14  | A204         | 直結給水率                                 | 直結給水件数             |                               | 件                    | 受水槽を分さ                      |                     |                        |  |  |  |  |
| 15  |              |                                       | 給水件数               | 28                            | ,145 件               | 給水件数の総                      | 注記 給水栓              | _ [5214]+[5342]        |  |  |  |  |
| 16  | A205         | 貯水槽水通指導率                              | 貯水槽水道指導件数          |                               | 件                    | 水道法第14条                     |                     |                        |  |  |  |  |
| 17  |              |                                       | 貯水槽水迫数             |                               | 件                    | 小道事業体に                      |                     |                        |  |  |  |  |
| 18  | A301         | 水源の水質争取件数                             | 年間水源水質争政件数         |                               | U 17                 | 1年間に表流                      |                     | [3809]                 |  |  |  |  |
| 19  | A302         | 粉末活性灰処理比率                             | 粉末活性灰年間処理水量        |                               | U +m3                | 初本這性灰処                      |                     | [6621]                 |  |  |  |  |
| 20  |              |                                       | 年間净水量              |                               | <b>1</b> m3          | 初末法性反注                      |                     | [0007]                 |  |  |  |  |
| 21  | A401         | 超製給水管率                                | 超製結水管使用件数          | 2                             | ,839 1年              | 超設官を紹水                      | 100 4 540 1.1       | [3907]                 |  |  |  |  |
| 22  | D.1.01       | <b>今回但去</b> 1/15字                     | 結水件数               | 28                            | , 145 1 <del>1</del> | LAND DE MARTIN DE LA LA VIL | A204 1約71(19        | F [5214]+[5342]        |  |  |  |  |
| 23  | BIUI         | 自己1禾有水源举                              | 自己保有水源水量           |                               | m3/⊟                 | 一水理争美体が早                    | 注記、第1月17            | [0.0.0]                |  |  |  |  |
| 24  | D100         |                                       | 全水源水量              | 24                            | ,361 M3/H            | 小理争業体か                      | 2457 Am 8840.       | [0412]                 |  |  |  |  |
| 25  | D102         | 収小車1110ヨルツ小原床主<br>招咨額                 | 小原体主に投通した資用        | 0 400                         | P1                   | 小原加級の小                      | 注記 年间场              | [E010] ×1.000          |  |  |  |  |
| 26  | D109         |                                       | 牛间以小車<br>地下水坦水里    | 0,402                         | ,000                 | 「午前に小道原                     | 注記 /書小、             | ([5002], [5007]) V1.00 |  |  |  |  |
| 27  | 0103         | 地工水平                                  | 地下小栃小車<br>佐明取水里    | 203                           | ,000 m2              | 「生」町「キアル                    | D100 [左明取           | ([3006]+[3007])×1,00   |  |  |  |  |
| 28  | P104         | ************************************* | 中国政大量              | 0,402                         | .,000 ma             | 水道事業休の                      | 이 인간 이 푹이 한 번 한 번 한 | [5100] <1,000          |  |  |  |  |
| 28  | 0104         | //eag4/1/1/4=                         | は「お記が重             | 20                            | 500 m3/              | 「「「「「「「「」」」」                | 注記 水道田              | [5118]                 |  |  |  |  |
| <   |              |                                       |                    |                               |                      |                             |                     |                        |  |  |  |  |
| P   | 「を質出」        | するための値を入力して                           | ください               |                               |                      | ريندي المحا                 | +=11.2 44           |                        |  |  |  |  |
|     | / 1947 U U U |                                       |                    | () ~ DI/+4                    |                      | ,、 【】 「水通行                  | 沈訂から昇ば              | 出しに項目                  |  |  |  |  |
|     | 、昇出し         | にいりの項目を入力して                           | ください (人力のない部)      | 50PILL                        | 早出しません               | v)                          |                     |                        |  |  |  |  |
| l × | 〈各定義         | については、最新の水道                           | 『事業カイドラインをご参!      | 照ください                         | 1                    |                             |                     |                        |  |  |  |  |
|     | 表            | 示リストを出力する                             |                    |                               | PIを                  | 算出する                        |                     | 初期値(2                  |  |  |  |  |

図—17 PI 算出項目の入力画面に遷移

(7) PIを算出するを選択すると、上記(6)で空白のセルに入力した数値を反映 した結果の水道事業体AのPIと、上記(5)で選択した事業体のPIが表示さ れます(図-18)。

|        |              |                    |                                           |                     |                  |             |               | PI番号   |             |                  |                | 5                |             |             |
|--------|--------------|--------------------|-------------------------------------------|---------------------|------------------|-------------|---------------|--------|-------------|------------------|----------------|------------------|-------------|-------------|
| 4      |              |                    |                                           |                     | 1                |             | 2             | 3      | 4           | 5                | 6              | 7                | 8           | 9           |
|        |              | 都道府県番号<br>都道府県名    |                                           |                     | 05               |             | 15            | 15     | 26          | 33               | 30             | 07               | 04          | 41          |
|        |              |                    |                                           |                     | 秋田県              |             | 新潟県           | 新潟県    | 京都府         | 岡山県              | 和歌山県           | 福島県              | 宮城県         | 佐賀県         |
|        |              | 空理番<br>本学士         | ·亏<br>:休夕                                 |                     | 005              | -/i- A      | 099<br>志急:27志 | 105    | 032<br>百旦後古 | 119              | 1006<br>橋本市    | U/I<br>18局地力広報小  | 008<br>気が2本 | 003<br>伊下甲市 |
|        |              | <b>東</b> 朱工<br>夏牛学 | 御大臣認可                                     |                     | 小坦寺3<br>大臣       | 514- A      | IFD:0010      | 10-911 | 101180      | /#UIII           | 100/4/111      | 诸企業同             | 2410/0117   | 17 J ± 11   |
|        |              | 経営主                | 体別                                        |                     | 市営               |             |               |        |             |                  |                |                  |             |             |
|        |              | 現在給                | 水人口                                       | w                   |                  | 58,206      | 54,356        | 85,894 | 50,837      | 99,149           | 61,270         | 53,933           | 60,270      | 5           |
|        |              | 職員数                | 1                                         | w                   | 27               |             | 15            | 43     | i 19        | 38               | 28             | 27               | 71 71       |             |
| 事      | 業体           | 水源種                | [8]                                       |                     | 1:表流水(           | 自流)         | 流             | 流      | 1:表流水(自流)   | 2.3 A 直接 · 3 A 版 | 2.9 A直接 · 9 A版 | 2.3 ALL版 · 3 ALK | 1:表流水(自流)   | 1:表流水(自     |
|        |              | 浄水受                | 水率                                        | (96)                |                  | 0.0         | 0.0           | 0.0    | 0.0         | 22.2             | 0.0            | 0.0              | 0.0         |             |
|        |              | 給水人                | .ロ1万人当たりの浄水場数                             | (箇所/h10,000<br>人)   |                  | 2.06        | 2.39          | 1.05   | 1.97        | 1.11             | 0.33           | 1.67             | 1.16        |             |
|        |              | 給水人                | .ロ1万人当たりの施設数                              | (箇所/h10,000<br>八)   |                  | 13.74       | 21.16         | 21.19  | 18.29       | 3.23             | 17.30          | 8.16             | 31.69       |             |
|        |              | 有収水                | 量密度                                       | (1,000m/ha)         |                  | 0.60        | 0.38          | 0.50   | 1.46        | 0.53             | 1.09           | 0.26             | 0.39        |             |
|        |              | 水道メーター密度 (個/ww)    |                                           |                     | 43.81            | 40.50       | 40.51         | 41.06  | 41.70       | 42.03            | 42.14          | 43.81            |             |             |
|        |              | 単位管                | '延長                                       | (w/人)               |                  | 11.26       | 12.43         | 12.71  | 7.18        | 11.52            | 10.88          | 12.74            | 12.09       |             |
| ※<br>が | 一部の業<br>完全に一 | 務指標 致して            | (PI)において、水道統計調査項目の5<br>いないものがあるため、その場合は参考 | 官義と業務指標<br>考として利用する | (PI)項目(<br>5のが望ま | の定義<br>こしい。 |               |        |             |                  |                |                  |             |             |
| 88     | \$ 分類 区分     | )<br>御号            | 業務指標 (P1)                                 | 単位                  |                  |             |               |        |             |                  |                |                  |             |             |
|        |              | B612               | <b>稻水車保有度</b>                             | (台/1,000 人)         |                  | 0           | 0.036         | 0.023  | 0.019       | 0.02             | 0.032          | 0.018            | 0.049       |             |
|        |              | B613               | 車載用の給水タンク保有度                              | (n8/1,000 人)        |                  | 0.44        | 0.14          | 0.12   | 0.17        | 0.14             | 0.097          | 0.055            | 0.44        |             |
|        |              | C101               | 営業収支比率                                    | (96)                |                  | 103.7       | 88.5          | 80.9   | 79.6        | 96.6             | 83.2           | 93.5             | 91.4        |             |
|        |              | C102               | 経常収支比率                                    | (96)                |                  | 108.7       | 98.9          | 102.6  | 90.0        | 114.2            | 108.4          | 120.6            | 99.1        |             |
|        |              | C103               | 総収支比率                                     | (96)                |                  | 108.5       | 100.9         | 102.6  | 90.0        | 114.2            | 108.6          | 117.6            | 99.1        |             |
|        |              | C104               | 累積欠損金比率                                   | (96)                |                  |             |               |        | 7.8         |                  |                |                  | 30.8        |             |
|        |              | C105               | 繰入金比率 (収益的収入分)                            | (96)                |                  | 1.7         | 2.8           | 7.6    | 4.8         | 0.8              | 0.1            | 0.0              | 4.1         |             |
|        |              | C106               | 繰入金比率 (資本的収入分)                            | (96)                |                  | 17.9        | 5.9           | 5.9    | 58.2        | 0.1              | 69.0           | 1.5              | 6.0         |             |
|        |              | C107               | 職員一人当たり給水収益                               | (千円/人)              |                  | 49,110      | 143,078       | 67,672 | 56,615      | 102,613          | 42,101         | 48,444           | 30,503      | 5           |
|        |              | C108               | 給水収益に対する職員給与費の割合                          | (96)                |                  | 15.5        | 4.9           | 9.4    | 13.6        | 9.1              | 15.7           | 15.0             | 23.7        |             |
|        |              |                    |                                           |                     |                  |             |               |        |             |                  |                |                  |             |             |
|        | +            |                    |                                           |                     |                  |             |               |        |             |                  |                |                  | 881"7       |             |

図—18 PI の表示結果 12

(8) 算出結果は、<u>表示リストを出力する</u>を選択すると、Excel データとして保存 することができます。

#### 2. おわりに

我が国の水道は、人口減少社会の到来による給水収益の減収等、厳しい事業環境の なか、老朽化した水道施設の更新や再構築、さらには自然災害に備えた耐震化等の諸 課題に対応していく必要があります。

各水道事業体においては、これら諸課題へ対応するにあたり、水道事業体内部での 現状における自己分析や検討作業をはじめ、議会及び住民説明等の外部に向けた場面 において、具体的な数値に基づいた、実態に沿った検討及び説得力のある資料作成等 の各種作業が必要になると思われます。

「検索システム」は、これらの諸課題に対応される水道事業体のご担当者が、水道 統計における必要なデータへ容易にアクセスできる機能を実装しておりますので、こ れらの機能を用いて水道統計を有効活用していただき、水道事業の運営基盤強化の一 助にしていただければ幸甚です。